## 最新機能のご紹介

## 検索機能

月次シフト画面に表示するスタッフを絞り込む機能が追加され

- ・スタッフ検索
- ・グループ検索
- ・役職検索

上記3つの検索がおこなえるようになりました。

スタッフ検索

絞り込みたいスタッフを選択し(今回:青森さん、秋田さん、福島さん) 右下の選択ボタンを押すと、先程選択した3名のみ表示されます。

> ページ1/3 (c) 2025 SYSTEM SUPPORT Inc. <support-shiftee@sts-inc.co.jp> | 2025-05-13 URL: https://www.shifteeapp.jp/onlinehelp/content/28/70/ja/検索機能.html

## 最新機能のご紹介

グループ検索

絞り込みたいグループを選択し(今回:昼勤務グループ) 右下の選択ボタンを押すと昼勤務グループの方だけ表示されます。 但し、事前にグループ設定が必要

グループ設定

グループ検索を資料するには、事前にグループカテゴリーの設定が必要になります。

MENU > 全体設定 > グループ

スーパー権限の方のみ登録可能です

次にスタッフ登録画面で各スタッフがどのグループに所属するかを登録します。 MENU > 全体設定 > スタッフ

役職検索 絞り込みたい役職を選択し(今回:アルバイト) 右下の選択ボタンを押すとアルバイトの方だけ表示されます。 但し、事前に役職設定が必要

役職設定

ページ2/3 (c) 2025 SYSTEM SUPPORT Inc. <support-shiftee@sts-inc.co.jp> | 2025-05-13 URL: https://www.shifteeapp.jp/onlinehelp/content/28/70/ja/検索機能.html

## 最新機能のご紹介

役職検索を資料するには、事前に役職設定が必要になります。 MENU > 全体設定 > 役職

スーパー権限の方のみ登録可能です

次にスタッフ登録画面で各スタッフがどのグループに所属するかを登録します。 MENU > 全体設定 > スタッフ

HELP ID: #1069

ページ3/3 (c) 2025 SYSTEM SUPPORT Inc. <support-shiftee@sts-inc.co.jp> | 2025-05-13 URL: https://www.shifteeapp.jp/onlinehelp/content/28/70/ja/検索機能.html